## Standard Operating Procedure for Leave Balances

The Leave Balance worksheet reflects a snap shot of the employees leave balances as of the close of a certain Pay Period Ending. The information required on this sheet if found in the AS400. This information is also updated by Payroll Department each pay period, therefore a sheet for each pay period will be created.

Steps to gather the required information from the AS400.

1) Log into the AS400 using the Timekeeper login credentials. Username and Password is the same information. "PAYTK"

|                                      |                    | <u>.</u>                                                                                                    | 0                                                      |                                                       |                                       |                                |                                                                    |
|--------------------------------------|--------------------|----------------------------------------------------------------------------------------------------|--------------------------------------------------------|-------------------------------------------------------|---------------------------------------|--------------------------------|--------------------------------------------------------------------|
|                                      | User<br>Password . | Sign                                                                                                    | Un<br>                                                 | System<br>Subsyst<br>Display<br>Serial (<br><u>PA</u> | <br>⊵m .<br><br>numbe<br>/TK          | · · · ·                        | : C1042BFD<br>: QINTER<br>: QPADEV0027<br>: C106997T               |
|                                      | Program/proc       | edure                                                                                                    |                                                        | · ·                                                   |                                       |                                |                                                                    |
|                                      | Menu               |                                                                                                    |                                                        | · ·                                                   | _                                     |                                |                                                                    |
|                                      | Current libr       | ary                                                                                                    |                                                        | · _                                                   |                                       |                                |                                                                    |
| DDDDDDDDDDDDDDDDDDDDDDDDDDDDDDDDDDDD |                    | AAAAAAAAAA           AAA           AAA | A<br>A<br>A<br>A<br>A<br>PPPPF<br>A<br>PPPPF<br>A<br>P |                                                       | 1 1 1 1 1 1 1 1 1 1 1 1 1 1 1 1 1 1 1 | J EEEEE<br>J E<br>J EEE<br>J E | 77777777<br>77<br>RRRR 77<br>R R 77<br>RRRR 77<br>R R 77<br>R R 77 |
| DDDDDDDDDD                           | 0000000000         | AAA AA                                                                                                    | A P                                                    | 00000                                                 | J L                                   | EEEEE                          | R R 77                                                             |
| Departm                              | ent of Admini      | stration                                                                                                    |                                                        |                                                       |                                       |                                |                                                                    |
|                                      |                    |                                                                                                    | (C) COF                                                | PYRIGHT                                               | ІВМ (                                 | ORP. 1                         | 980, 2009.                                                         |

2) The AS400 will then ask you to select your printer as shown below.

| Current output queue: *DEV  Type option, press Enter. 1=Select  Opt Printer Outq Output Queue Description GPDXBOAT Default output queue for printer GPDXBOAT GPDXBOATE Default output queue for printer GPDXBOATE GPLNSANDRA Default output queue for printer GPLNSANDRA GPLN18057 Default output queue for printer GPLN15212 GPLSN15212 Default output queue for printer GPLSN15212 GPLSN15214 Default output queue for printer GPLSN15214 GPLSN1527 Default output queue for printer GPLSN1527 GPLSN1528 Default output queue for printer GPLSN1528 GPLSX15210 Default output queue for printer GPLSN15210 GPLSX15214 Guam Public Library printer ip: 152.14 Eric                                                                                                    | 02:35 |
|----------------------------------------------------------------------------------------------------|-------|
| Type option, press Enter.<br>1=Select<br>Opt Printer Outq Output Queue Description<br>GPDXBOAT Default output queue for printer GPDXBOAT<br>GPDXBOATE Default output queue for printer GPDXBOATE<br>GPLNSANDRA Default output queue for printer GPLNSANDRA<br>GPLN18057 Default output queue for printer GPLN18057<br>GPLSN15212 Default output queue for printer GPLSN15212<br>GPLSN15214 Default output queue for printer GPLSN15214<br>GPLSN1527 Default output queue for printer GPLSN1527<br>1 GPLSN1528 Default output queue for printer GPLSN1528<br>GPLSX15210 Default output queue for printer GPLSN15210<br>GPLSX15214 Guam Public Library printer ip: 152.14 Eric                                                                                                    |       |
| Type option, press Enter.<br>1=Select<br>Opt Printer Outq Output Queue Description<br>GPDXBOAT Default output queue for printer GPDXBOAT<br>GPDXBOATE Default output queue for printer GPDXBOATE<br>GPLNSANDRA Default output queue for printer GPLNSANDRA<br>GPLN18057 Default output queue for printer GPLN18057<br>GPLSN15212 Default output queue for printer GPLSN15212<br>GPLSN15214 Default output queue for printer GPLSN15214<br>GPLSN1527 Default output queue for printer GPLSN1527<br>1 GPLSN1528 Default output queue for printer GPLSN1528<br>GPLSX15210 Default output queue for printer GPLSN15210<br>GPLSX15214 Guam Public Library printer ip: 152.14 Eric                                                                                                    |       |
| 1=Select         Opt       Printer Outq       Output Queue Description         GPDXB0AT       Default output queue for printer GPDXB0AT         GPDXB0ATE       Default output queue for printer GPDXB0ATE         GPLNSANDRA       Default output queue for printer GPLNSANDRA         GPLN18057       Default output queue for printer GPLNSANDRA         GPLSN15212       Default output queue for printer GPLSN15212         GPLSN15214       Default output queue for printer GPLSN15214         GPLSN1527       Default output queue for printer GPLSN1527         1       GPLSN1528       Default output queue for printer GPLSN1528         GPLSN15210       Default output queue for printer GPLSN15210         GPLSN15214       Default output queue for printer GPLSN1528         GPLSN15210       Default output queue for printer GPLSN15210         GPLSN15214       Guam Public Library printer ip: 152.14 Eric |       |
| Opt       Printer Outq       Output Queue Description         GPDXB0AT       Default output queue for printer GPDXB0AT         GPDXB0ATE       Default output queue for printer GPDXB0ATE         GPLNSANDRA       Default output queue for printer GPLNSANDRA         GPLN18057       Default output queue for printer GPLNSANDRA         GPLSN15212       Default output queue for printer GPLSN15212         GPLSN15214       Default output queue for printer GPLSN15214         GPLSN1527       Default output queue for printer GPLSN1527         1       GPLSN1528       Default output queue for printer GPLSN1528         GPLSX15210       Default output queue for printer GPLSN15210         GPLSX15214       Guam Public Library printer ip: 152.14 Eric                                                                                                    |       |
| OptPrinter OutqOutput Queue DescriptionGPDXB0ATDefault output queue for printer GPDXB0ATGPDXB0ATEDefault output queue for printer GPDXB0ATEGPLNSANDRADefault output queue for printer GPLNSANDRAGPLN18057Default output queue for printer GPLN18057GPLSN15212Default output queue for printer GPLSN15212GPLSN15214Default output queue for printer GPLSN15214GPLSN1527Default output queue for printer GPLSN15271GPLSN1528GPLSN15210Default output queue for printer GPLSN1528GPLSX15214Gefault output queue for printer GPLSN1528GPLSX15214Gefault output queue for printer GPLSN1528GPLSX15214Guam Public Library printer ip: 152.14 Eric                                                                                                    |       |
| OptPrinter OutqOutput Queue DescriptionGPDXBOATDefault output queue for printer GPDXBOATGPDXBOATEDefault output queue for printer GPDXBOATEGPLNSANDRADefault output queue for printer GPLNSANDRAGPLN18057Default output queue for printer GPLN18057GPLSN15212Default output queue for printer GPLSN15212GPLSN15214Default output queue for printer GPLSN15214GPLSN1527Default output queue for printer GPLSN15271GPLSN1528GPLSN15210Default output queue for printer GPLSN1528GPLSX15214Gefault output queue for printer GPLSN1528GPLSX15214Gefault output queue for printer GPLSN1528GPLSX15214Gefault output queue for printer GPLSN15210GPLSX15214Guam Public Library printer ip: 152.14 Eric                                                                                                    |       |
| GPDXBOATDefault output queue for printer GPDXBOATGPDXBOATEDefault output queue for printer GPDXBOATEGPLNSANDRADefault output queue for printer GPLNSANDRAGPLN18057Default output queue for printer GPLN18057GPLSN15212Default output queue for printer GPLSN15212GPLSN15214Default output queue for printer GPLSN15214GPLSN1527Default output queue for printer GPLSN15271GPLSN1528GPLSN15210Default output queue for printer GPLSN1528GPLSX15210Default output queue for printer GPLSN15210GPLSX15214Guam Public Library printer ip: 152.14 Eric                                                                                                    |       |
| GPDXBOATE       Default output queue for printer GPDXBOATE         GPLNSANDRA       Default output queue for printer GPLNSANDRA         GPLN18057       Default output queue for printer GPLN18057         GPLSN15212       Default output queue for printer GPLSN15212         GPLSN15214       Default output queue for printer GPLSN15214         GPLSN1527       Default output queue for printer GPLSN15214         GPLSN1527       Default output queue for printer GPLSN1527         1       GPLSN1528         GPLSN15210       Default output queue for printer GPLSN1528         GPLSN15214       Default output queue for printer GPLSN1528         GPLSN15210       Default output queue for printer GPLSN15210         GPLSN15214       Guam Public Library printer ip: 152.14 Eric                                                                                                    |       |
| GPLNSANDRADefault output queue for printer GPLNSANDRAGPLN18057Default output queue for printer GPLN18057GPLSN15212Default output queue for printer GPLSN15212GPLSN15214Default output queue for printer GPLSN15214GPLSN1527Default output queue for printer GPLSN15271GPLSN1528GPLSN1528Default output queue for printer GPLSN1528GPLSN15210Default output queue for printer GPLSN15210GPLSX15214Guam Public Library printer ip: 152.14 Eric                                                                                                    |       |
| GPLN18057Default output queue for printer GPLN18057GPLSN15212Default output queue for printer GPLSN15212GPLSN15214Default output queue for printer GPLSN15214GPLSN1527Default output queue for printer GPLSN15271GPLSN1528Default output queue for printer GPLSN1528GPLSN15210Default output queue for printer GPLSN15210GPLSX15214Guam Public Library printer ip: 152.14 Eric                                                                                                    |       |
| GPLSN15212       Default output queue for printer GPLSN15212         GPLSN15214       Default output queue for printer GPLSN15214         GPLSN1527       Default output queue for printer GPLSN1527         1       GPLSN1528       Default output queue for printer GPLSN1528         GPLSN15210       Default output queue for printer GPLSN15210         GPLSN15214       Guam Public Library printer ip: 152.14 Eric                                                                                                    |       |
| GPLSN15214       Default output queue for printer GPLSN15214         GPLSN1527       Default output queue for printer GPLSN1527         1       GPLSN1528       Default output queue for printer GPLSN1528         GPLSX15210       Default output queue for printer GPLSN15210         GPLSX15214       Guam Public Library printer ip: 152.14 Eric                                                                                                    |       |
| GPLSN1527     Default output queue for printer GPLSN1527       GPLSN1528     Default output queue for printer GPLSN1528       GPLSX15210     Default output queue for printer GPLSN15210       GPLSX15214     Guam Public Library printer ip: 152.14 Eric                                                                                                    |       |
| I         GPLSN1528         Default output queue for printer GPLSN1528           GPLSX15210         Default output queue for printer GPLSN15210           GPLSX15214         Guam Public Library printer ip: 152.14 Eric                                                                                                    |       |
| GPLSX15210 Default output queue for printer GPLSN15210<br>GPLSX15214 Guam Public Library printer ip: 152.14 Eric                                                                                                    |       |
| GPLSX15214 Guam Public Library printer ip: 152.14 Eric                                                                                                    |       |
|                                                                                                    |       |
|                                                                                                    |       |
|                                                                                                    |       |
| F3=Exit F5=Refresh F12=Cancel                                                                                                    |       |
|                                                                                                    |       |

3) One you select your printer, you will get the Payroll Main Menu. Selection option 2 to get into the employee Time Records.

| Select one of the following:                               |
|------------------------------------------------------------|
| 1. Change PIN                                              |
| 2. Access employee records and time                        |
| 3. Print blank employee pay time sheets                    |
| 4. Print Payroll Time Balance Report                       |
| 5. Print lime Pay Lode Summary by Dept/division            |
| 6. Print lime Balance by Job Urder                         |
| 8 (PAYUMAR) Labor cost distribution report                 |
| 9. (PAYB141) Employee earnings (EFT) statement by division |
|                                                            |
| 90. Sign off                                               |
|                                                            |
|                                                            |
|                                                            |
| Bottom                                                     |
| Selection or command                                       |
|                                                            |
| F3=Evit E4=Promot E9=Retrieve E12=Cancel                   |
| Product of Data Management Resources (DMR).                |

4) Once option 2 is selected, you will receive another log on screen and here you will enter your timekeeper log on information.

| PAYTK        | Timekeeper Main Menu                     |      |     |  |  |  |  |  |
|--------------|------------------------------------------|------|-----|--|--|--|--|--|
| Select one o | f the following:                         |      |     |  |  |  |  |  |
| 1. Chan      | ge PIN                                   |      |     |  |  |  |  |  |
| 2. Acces     | ss employee records and time             |      |     |  |  |  |  |  |
| 3. Prin      | t                                        |      |     |  |  |  |  |  |
| 4. Prin      | t PIN Validation                         |      |     |  |  |  |  |  |
| 5. Prin      | t                                        |      |     |  |  |  |  |  |
| 6. Prin      | t Type information, press enter.         |      |     |  |  |  |  |  |
| 7. Acce      | 5                                        |      |     |  |  |  |  |  |
| 8. (PAY      | J Enter your SSN                         |      |     |  |  |  |  |  |
| 9. (PAY      | B Last name (1st 4 characters) .         |      |     |  |  |  |  |  |
| 90. Sign     | PIN                                      |      |     |  |  |  |  |  |
|              | F12=Cancel Enter=Continue                |      |     |  |  |  |  |  |
|              |                                          |      |     |  |  |  |  |  |
|              |                                          | Bott | tom |  |  |  |  |  |
| Selection or |                                          |      |     |  |  |  |  |  |
| ===> 2       |                                          |      |     |  |  |  |  |  |
|              |                                          |      |     |  |  |  |  |  |
| F3=Exit F4   | F3=Exit F4=Prompt F9=Retrieve F12=Cancel |      |     |  |  |  |  |  |
| Product of D | ata Management Resources (DMR).          |      |     |  |  |  |  |  |

5) Once you have entered your Timekeeper information, you will get the employee listing as shown below. Personal information has been blocked out for privacy reasons, however, the Employee ID column will reflect the Employee's Social Security Number and the Employee Name Column will reflect their name. On this screen, enter option 9 to enter the Leave Balance Screen.

| PAYTK Employee Master Records UKPMSTK |                 |                 |               |             |      |  |  |  |  |
|---------------------------------------|-----------------|-----------------|---------------|-------------|------|--|--|--|--|
| Emptogee Master Records               |                 |                 |               |             |      |  |  |  |  |
| 6/20/17                               |                 |                 |               |             |      |  |  |  |  |
| Position to dep                       | t∕div, name     | ·               |               |             |      |  |  |  |  |
|                                       |                 |                 | Statu         | is <u>A</u> |      |  |  |  |  |
| Type option, pr                       | ess Enter.      |                 |               |             |      |  |  |  |  |
| 5=Display                             | 6=Misc Dedn     | 7=Time Rcds     | 9=Leave Bal   | 10=Work     | Auth |  |  |  |  |
| 14=History                            | 16=Auth JOB#    | 18=Auth diff    | 30=Military L | eave        |      |  |  |  |  |
| Employee                              |                 |                 |               |             |      |  |  |  |  |
| Opt Id Sa                             | DpDv Emplouee n | ame             | Status        |             |      |  |  |  |  |
|                                       | 3611            |                 | Active        |             |      |  |  |  |  |
| 1                                     | 3611            |                 | Active        |             |      |  |  |  |  |
|                                       | 2611            |                 | Activo        |             |      |  |  |  |  |
|                                       | 3011            |                 | Active        |             |      |  |  |  |  |
| I → <sup>⊥</sup>                      | 3611            |                 | HCTIVE        |             |      |  |  |  |  |
| 1                                     | 3611            |                 | Active        |             |      |  |  |  |  |
| 1                                     | 3611            |                 | Active        |             |      |  |  |  |  |
| 1                                     | 3611            |                 | Active        |             |      |  |  |  |  |
| 1                                     | 3611            |                 | Active        |             |      |  |  |  |  |
| 1                                     | 3611            |                 | Active        |             |      |  |  |  |  |
| 1                                     | 3611            |                 | Active        |             |      |  |  |  |  |
|                                       |                 |                 |               |             | More |  |  |  |  |
| F3=Exit                               | F5=Refresh      | F10=Position    | F12=Cancel    |             |      |  |  |  |  |
| F13=Master No T                       | ime             | F23=More Option | ns            |             |      |  |  |  |  |
| DATA MANAGEMENT                       | RESOURCES (DMR) | , ALL RIGHTS RE | SERVED.       |             |      |  |  |  |  |

6) This screen will show you the employee's leave balance for both Sick Leave and Annual Leave. This is the information that you will enter in the worksheet.

| Page 1                | Disp         | olay I | Empl | oyee | e Master | Recor | d  | DSPMS  | тз |
|-----------------------|--------------|--------|------|------|----------|-------|----|--------|----|
| 6/20/17               | Leave        | Bala   | nce  | Info | ormation | - Hou | rs | 07:52: | 35 |
|                       |              |        |      |      |          |       |    |        |    |
| Employee ID/seq       |              | :      |      |      | 1        |       |    |        |    |
| Employee name         |              | :      |      |      |          |       |    |        |    |
| 0/1 h-1 (             | <b>c</b> (1) |        |      |      |          |       |    |        |    |
| S/L bal (without adv  | S/L)         | :      | 93.  | 50   |          |       |    |        |    |
| Advance S/L balance   |              | :      |      | 00   |          |       |    |        |    |
| Sick leave balance .  |              | :      | 93.  | 50   |          |       |    |        |    |
| Obligated S/L (leave  | req)         | :      |      | 00   |          |       |    |        |    |
|                       |              |        |      |      |          |       |    |        |    |
| Annual leave balance  |              | : :    | 292. | 25   |          |       |    |        |    |
| Obligated A/L (leave  | req)         | :      |      | 00   |          |       |    |        |    |
|                       |              |        |      |      |          |       |    |        |    |
| CTA balance           |              | :      |      | 00   |          |       |    |        |    |
| Obligated CTA (CTO re | ∍q) .        | :      |      | 00   |          |       |    |        |    |
| _                     | -            |        |      |      |          |       |    |        |    |
|                       |              |        |      |      |          |       |    |        |    |
|                       |              |        |      |      |          |       |    |        |    |
|                       |              |        |      |      |          |       |    |        |    |
|                       |              |        |      |      |          |       |    | Bottom |    |
| Enter=Continue F3=Ex3 | it           |        | F12= | Canc | el       |       |    |        |    |
|                       |              |        |      |      |          |       |    |        |    |
|                       |              |        |      |      |          |       |    |        |    |

7) You will repeat steps 5 and 6 until you have collected all the data for the employees in the department.

Please keep in mind that in the worksheet for Leave Balances, column G (Subtotal) and column H (Ending FY17 Projected Leave Balance) is formula driven. All other columns will require a hard input.

Column E (Accrual Rate Hrs) can be found in these steps below. Once it is know, this information is not commonly changed until a certain employment Time Frame.

1) Return back to the employee listing screen in option 5, but this time enter 5 to display Employee Records as shown below.

| PAYTK Employee Master Records                         |                         |                |               |             |      |  |  |  |  |
|-------------------------------------------------------|-------------------------|----------------|---------------|-------------|------|--|--|--|--|
| 6/19/17                                               | 17                      |                |               |             |      |  |  |  |  |
| Position to                                           | dept/div, name          |                |               |             |      |  |  |  |  |
|                                                       |                         |                | Stat          | us <u>A</u> |      |  |  |  |  |
| Type option,                                          | press Enter.            |                |               |             |      |  |  |  |  |
| 5=Display                                             | 6=Misc Dedn             | 7=Time Rcds    | 9=Leave Bal   | 10=Work     | Auth |  |  |  |  |
| 14=History                                            | , 16=Auth JOB#          | 18=Auth diff   | 30=Military   | Leave       |      |  |  |  |  |
|                                                       |                         |                |               |             |      |  |  |  |  |
| Employee                                              | 2                       |                |               |             |      |  |  |  |  |
| Opt <u>Id</u>                                         | <u>Sq DpDv Employee</u> | name           | <u>Status</u> |             |      |  |  |  |  |
| <u>5</u>                                              | 1 3611                  |                | Active        |             |      |  |  |  |  |
|                                                       | 1 3611                  |                | Active        |             |      |  |  |  |  |
|                                                       | 1 3611                  |                | Active        |             |      |  |  |  |  |
|                                                       | 1 3611                  |                | Active        |             |      |  |  |  |  |
|                                                       | 1 3611                  |                | Active        |             |      |  |  |  |  |
|                                                       | 1 3611                  |                | Active        |             |      |  |  |  |  |
|                                                       | 1 3611                  |                | Active        |             |      |  |  |  |  |
|                                                       | 1 3611                  |                | Active        |             |      |  |  |  |  |
|                                                       | 1 3611                  |                | Active        |             |      |  |  |  |  |
|                                                       | 1 3611                  |                | Active        |             |      |  |  |  |  |
|                                                       |                         |                |               |             | More |  |  |  |  |
| F3=Exit                                               | F5=Refresh              | F10=Position   | F12=Cancel    |             |      |  |  |  |  |
| F <mark>13=Master</mark> N                            | lo Time                 | F23=More Optic | ons           |             |      |  |  |  |  |
| DATA MANAGEMENT RESOURCES (DMR), ALL RIGHTS RESERVED. |                         |                |               |             |      |  |  |  |  |

2) Once you are in the employee's record, press the page down button until you reach page 5 as reflected below.

| Page 5 Displa                | y Employee M | aster Record   | DSPMS1     |
|------------------------------|--------------|----------------|------------|
| 6/20/17                      |              |                | 08:18:29   |
|                              |              |                |            |
| Employee ID/seq :            |              | 1 Employee # : | 14298      |
| Employee name :              |              |                |            |
| Assigned supervisor Id/seg : |              |                |            |
| Normal pay period bours      | 80           |                |            |
| Leave data                   | To accrue    | Obligated      | Balance    |
| Annual leave hours           | 6            |                | 292.25     |
| Sick leave hours :           | 4            |                | 93.50      |
| Compensatory time hours :    | N/A          | 1              |            |
| Auth advance sick lve hrs:   | N/A          | N/A            |            |
| Transferred leave data       | Obligated    | Used           | Balance    |
| Annual leave hours :         |              |                |            |
| Sick leave hours :           |              |                |            |
| FMLA info                    |              |                |            |
| FMLA start date :            |              |                |            |
| FMLA hours to date :         |              |                |            |
| DOL worker hours used :      |              |                |            |
| DOL worker hours maximum . : |              |                | More       |
| Enter=Continue F3=Exit       | F7=Show fi   | nancial        | F12=Cancel |
| Roll=Next/Prv Page           |              |                |            |
|                              |              |                |            |

This screen will give you the amount of hours a certain employee will accrue.

Annual Leave Accrual Time Frame 0 yrs – 5 yrs: 4 hrs Accrual 5 yrs – 15 yrs: 6 hrs Accrual 15 yrs and above: 8 hrs Accrual

The standard Sick leave accrual hours is 4 hours regardless of time of employment.

Once the Leave Balances worksheet has been updated, a printed copy will be placed in file located in the Administrative Assistant's office, the Z drive should be updated in the Current Fiscal Year file, and an Email copy will be emailed to the Administrative Officer and ASU Staff.

## Guam Public Library System Leave Balances Fiscal Year 2017

| *New Plan (in blue) DC |            | 09/30/16     | 06/10/17 |            |           |       | Ending FY 17  | Transfer 100 hrs | 09/30/16   | 06/10/17   |         |
|------------------------|------------|--------------|----------|------------|-----------|-------|---------------|------------------|------------|------------|---------|
| Name                   | Retirement | Annual Leave | A/L      | Accrual    | Remaining | Sub-  | Projected     | into sick leave  | Sick Leave | Sick Leave | Remarks |
|                        | Plan       | Balance      | Balance  | Rate (Hrs) | PPE       | total | Leave Balance |                  | Balance    | Balance    |         |
| Sample Employee        | DC         | 0            | 292.25   | 6          | 25        | 150   | 442.25        |                  | 0          | 93.5       |         |
|                        |            |              |          |            |           | 0     | 0             |                  |            |            |         |
|                        |            |              |          |            |           | 0     | 0             |                  |            |            |         |
|                        |            |              |          |            |           | 0     | 0             |                  |            |            |         |
|                        |            |              |          |            |           | 0     | 0             |                  |            |            |         |
|                        |            |              |          |            |           | 0     | 0             |                  |            |            |         |
|                        |            |              |          |            |           | 0     | 0             |                  |            |            |         |
|                        |            |              |          |            |           | 0     | 0             |                  |            |            |         |
|                        |            |              |          |            |           | 0     | 0             |                  |            |            |         |
|                        |            |              |          |            |           | 0     | 0             |                  |            |            |         |
|                        |            |              |          |            |           | 0     | 0             |                  |            |            |         |
|                        |            |              |          |            |           | 0     | 0             |                  |            |            |         |
|                        |            |              |          |            |           | 0     | 0             |                  |            |            |         |
|                        |            |              |          |            |           | 0     | 0             |                  |            |            |         |
|                        |            |              |          |            |           | 0     | 0             |                  |            |            |         |
|                        |            |              |          |            |           | 0     | 0             |                  |            |            |         |
|                        |            |              |          |            |           | 0     | 0             |                  |            |            |         |
|                        |            |              |          |            |           | 0     | 0             |                  |            |            |         |
|                        |            |              |          |            |           | 0     | 0             |                  |            |            |         |
|                        |            |              |          |            |           | 0     | 0             |                  |            |            |         |
|                        |            |              |          |            |           | 0     | 0             |                  |            |            |         |
|                        |            |              |          |            |           | 0     | 0             |                  |            |            |         |
|                        |            |              |          |            |           |       |               |                  |            |            |         |

\*100 hrs will be transferred to S/L or employee can opt to take leave

DC = Defined Contribution (new plan) DB = Defined Benefit (old plan) \*Upon retirement, department will pay 50% of sick leave to employee

Total maximum annual leave balance at the end of Fiscal Vear - 320 hours